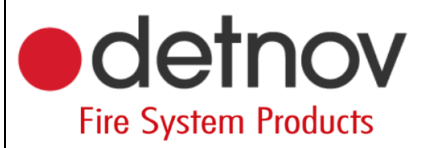

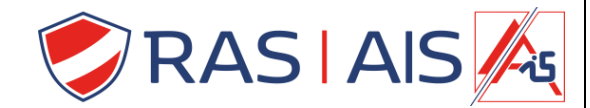

## Detnov 150 reeks

**Vertragingen** 

- 1. Lees je centrale binnen
- 2. Druk met de rechtermuisknop op je paneel -> "Edit".
- 3. Ga naar het tabblad Special Modes.

|                                                  |              |         | 82 📲 📲 🔍             |      |                  |  | Delayed Mode               |
|--------------------------------------------------|--------------|---------|----------------------|------|------------------|--|----------------------------|
| ments Events                                     | Logic events |         |                      |      |                  |  | From Monday • To Sunday    |
| Panel/Loop Ad                                    | ddress T     | /pe     | Device description   | Zone | Zone description |  | From 0:00 🗘 To 23:59 🗘     |
| <ul> <li>Ras security</li> <li>Loop 1</li> </ul> | Add panel    |         |                      |      |                  |  | From zone 1 🗘 to zone 50 🗘 |
| e                                                | Add device   | o-Heat  | Detector 1           | 1    | Detectoren       |  | Delay 1 60 V Delay 2 180 V |
| 6                                                | Edit         | o-Heat  | Inkom                | 1    | Detectoren       |  | 6 . 11 . 12 . 1 . 1        |
| 6                                                | Remove       | otical  | CV Lokaal            | 1    | Detectoren       |  | Sensibility Mode           |
| e –                                              | *            | optical | Magazijn             | 3    | Bijbouw          |  | Enabled                    |
| 6                                                | 10           | Heat    | Magazijn 2           | 3    | Bijbouw          |  |                            |
| V 🕹 Loop 2                                       |              |         |                      |      |                  |  | From Monday • To Sunday    |
| 10                                               | 1            | Output  | Deurmagneten         | 2    | Uitgangen        |  | From 8:00 C To 8:00 C      |
| 10                                               | 2            | Output  | Besam                | 2    | Uitgangen        |  |                            |
| 10<br>10                                         | 3            | Output  | Brandalarm           | 2    | Uitgangen        |  | From zone 1 🔍 to zone 50 🤤 |
| 10                                               | 4            | Output  | Voeding elektromagne | 2    | Uitgangen        |  | Normal -                   |
| 19                                               | 5            | Output  | Vrij                 | 2    | Uitgangen        |  |                            |
|                                                  |              |         |                      |      |                  |  | Opto-Heat Mode             |
|                                                  |              |         |                      |      |                  |  | C Constant                 |
|                                                  |              |         |                      |      |                  |  | L Enabled                  |
|                                                  |              |         |                      |      |                  |  | From Monday • To Sunday    |
|                                                  |              |         |                      |      |                  |  | From 22:00 * To 8:00 *     |
|                                                  |              |         |                      |      |                  |  | From 22:00 ¥ 10 8:00 ¥     |
|                                                  |              |         |                      |      |                  |  |                            |

4. Vink de Checkbox bij "Delayed Mode" aan of uit.

a. Indien aangevinkt kan je hier de delay tijd ook aanpassen.

| Edit panel                                                                                                    |                                                                                                    |
|----------------------------------------------------------------------------------------------------|----------------------------------------------------------------------------------------------------|
| General Advanced options Special Modes Zones Delayed Mode Enabled From Monday To Sunday From 0:00 © To 23:59 © From zone 1 © to zone 50 © Delay 1 60 © Delay 2 180 © Bevestigingstijd From Monday From 2:00 © To 8:00 © From zone 1 © to zone 50 © | Selecteer van welke dag tot welke dag.<br>Selecteer De tijd waartussen de vertraging moet werken.<br>Selecteer van welke tot welke zone een vertraging moet<br>hebben.<br>Het is best dat je alle zones bij elkaar plaats die een vertraging<br>Moeten hebben. |
| Very Low sensitivity •<br>Opto-Heat Mode<br>Enabled<br>From Monday • To Sunday •<br>From 22:00 ÷ To 6:00 ÷<br>From zone 1 ÷ to zone 50 ÷<br>OK                                                                                                    |                                                                                                    |

- Drukknoppen geven altijd rechtstreeks alarm > <u>NIET</u> mogelijk om deze vertraagd te laten werken!
- 5. Stuur de programmatie naar de centrale.